## Как зарегистрироваться личный кабинет

• Зайти на сайт https://lk-ak.ru/ и нажать ссылку «Регистрация»:

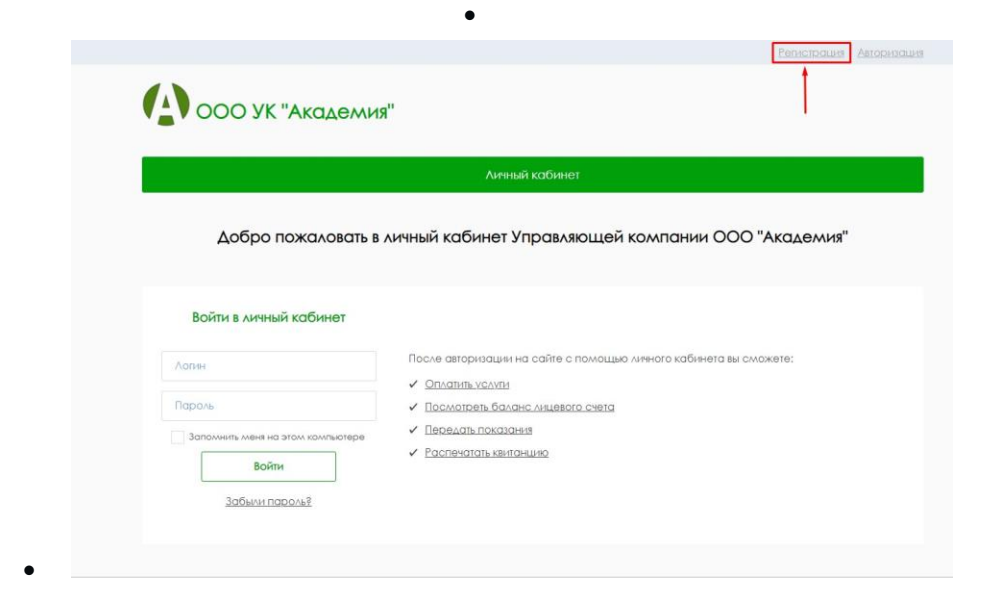

 Заполнить информацию в форме «Регистрация нового пользователя» и нажать кнопку «Зарегистрироваться»:

| Регистрация           |                                                                                                    |  |  |
|-----------------------|----------------------------------------------------------------------------------------------------|--|--|
|                       | Учетные данные                                                                                                    |  |  |
| ∧огин:*               | test<br>линнилум 3 симеола                                                                                                    |  |  |
| Пароль:*              |                                                                                                    |  |  |
| Повторите<br>пароль:* |                                                                                                    |  |  |
|                       | Персональные данные                                                                                                    |  |  |
| Имя:*                 | Игорь                                                                                                    |  |  |
| Отчество:             | Отчество                                                                                                    |  |  |
| Фамилия:*             | Hexces                                                                                                    |  |  |
| E-mail:*              | otr)@rarus.ru                                                                                                    |  |  |
| Телефон:*             | +7(945)777-25-43 Россия                                                                                                    |  |  |
| 3                     | защита от автоматической регистрации                                                                                                    |  |  |
| обрабатывать н<br>тг  | В согласеније и дако право Пиражење решения 1С-Раруо" хранить и<br>апаравленные ликоко в алекаронном виде персональные данные с соблодением<br>ебований российского законодатељьства о персональные данных. |  |  |
|                       | Зарегистрироваться                                                                                                    |  |  |

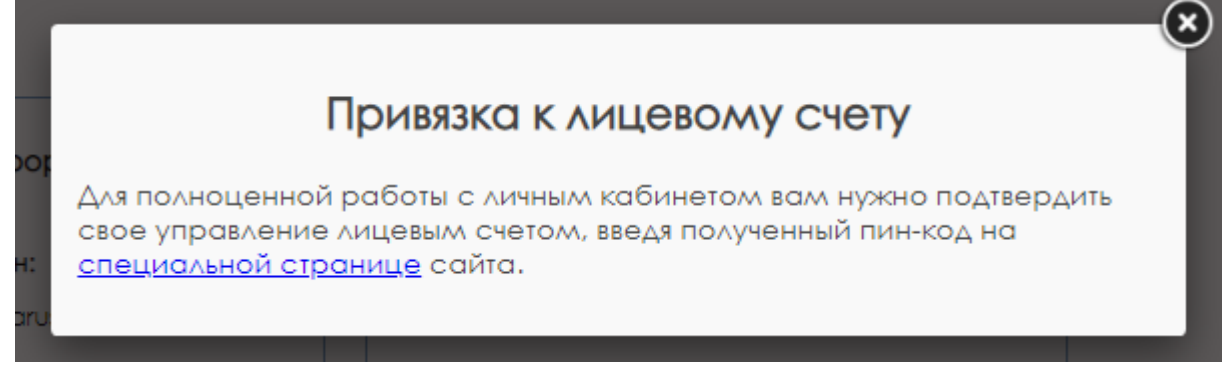

Переходим по ссылке.

## Получение кодового слова для привязки лицевого счета

При самостоятельной регистрации на сайте используется этот способ. Для привязки лицевого счета нужно будет указать кодовое слово, выданное управляющей организацией. Получить кодовое слово можно на сайте Управляющей компании «Академия»

http://ykacadem.ru/?page\_id=5355

| Запрос кодового слова                                                                                                    |
|----------------------------------------------------------------------------------------------------|
| Лицевой счет *                                                                                                    |
|                                                                                                    |
| ΦИΟ *                                                                                                    |
|                                                                                                    |
| Адрес (Улица, Дом, Квартира) *                                                                                                    |
|                                                                                                    |
| Email *                                                                                                    |
|                                                                                                    |
| Телефон *                                                                                                    |
|                                                                                                    |
| *                                                                                                    |
| Я согласен(на) с Политикой ОБЩЕСТВА С ОГРАНИЧЕННОЙ ОТВЕТСТВЕННОСТЬЮ                                                                            |
| "Академия" в отношении обработки персональных данных и даю право ООО<br>"Академия" хранить и обрабатывать направленные мною в электронном виле |
| персональные данные с соблюдением требований российского законодательства                                                                      |
| о персональных данных                                                                                                    |
| Я не робот<br>гесАРТСНА<br>Конфиленциальность - Уротения систовалавания                                                                        |
| Отправить                                                                                                    |

## Привязка по лицевому счету

## Ставим флажок «По лицевому счету» и нажимаем «Далее»:

Привязка к лицевому счету

| Шаг]<br>Быберите способ приязаки         | Шаг2<br>ввод данных                   | ШагЗ<br>праверка данных | Шаг4<br>Завершение привязки |
|------------------------------------------|---------------------------------------|-------------------------|-----------------------------|
| Выберите способ привязки                 |                                       |                         |                             |
| 🥚 По лицевому счету                      |                                       |                         |                             |
| Для привязки лицевого счета необходимо ( | Будет ввести кодовое слово выданное   | управляющей компанией.  |                             |
| О По пользователю                        |                                       |                         |                             |
|                                          | Будет ввести логин и пароль от лицево | го счета.               |                             |
| Для привязки лицевого счета необходимо ( | ,                                     |                         |                             |

На втором шаге нужно ввести кодовое слово:

| Шаг1                     | Шаг2        | ШагЗ            | Шаг4                |
|--------------------------|-------------|-----------------|---------------------|
| выберите способ привязки | Ввод данных | Проверка данных | Завершение привязки |
|                          |             |                 |                     |
|                          |             |                 |                     |
| одовое слово,            |             |                 |                     |
| анное вашей УК: W6dL1bl  |             |                 |                     |

На третьем шаге отобразится лицевой счет, нужно выбрать лицевой счет для привязки (их может быть несколько):

| Шаг]<br>выберите способ привязки                                                       | Шаг2<br>ввод данных | Шаг3<br>проверка данных | Шаг4<br>Завершение привязки |
|----------------------------------------------------------------------------------------|---------------------|-------------------------|-----------------------------|
| јроверка данных                                                                        |                     |                         |                             |
|                                                                                        |                     |                         |                             |
|                                                                                        |                     |                         |                             |
| рисоединяемые лицевые счета                                                            |                     |                         |                             |
| арисоединяемые лицевые счета<br>2011.067028<br>Нехаев Игорь Михайлович <sup>Вав.</sup> | илова ул 67 28      |                         |                             |
| рисоединяемые лицевые счета<br>2011067028<br>Нехаев Игорь Михайлович <sup>Вав</sup>    | илова ул 67 28      |                         |                             |

На четвертом шаге выйдет уведомление «Лицевой счет успешно подтвержден»:

|    | – Нозад                  |                 |                   |                            |
|----|--------------------------|-----------------|-------------------|----------------------------|
| Πр | ивязка к лицевому счету  |                 |                   |                            |
|    |                          |                 |                   |                            |
|    | Шar1                     | Шаг2            | Шаг3              | Шаг4                       |
|    | Выберите способ привязки | Ввод данных     | Проверка данных   | Зовершение привяжи         |
|    | Завершение привязки      |                 |                   |                            |
|    |                          |                 |                   |                            |
|    |                          | Лицевои счет ус | пешно подтвержден |                            |
|    |                          |                 |                   | Вернуться в личный кабинет |
|    |                          |                 |                   |                            |

После нажатия на кнопку «Вернуться в личный кабинет» откроется страница личного кабинета:

Если регистрация пользователя была произведена ранее, или уже есть привязанные лицевые счета, то перейти к привязке нового лицевого счета можно в разделе «Личный кабинет», нажав на кнопку «Привязать л/с»:

| ООО УК "Академия"                                  |                                    |  |  |  |
|----------------------------------------------------|------------------------------------|--|--|--|
| Лич                                                | ный кабинет                        |  |  |  |
| ООО УК "Академия" → Личный кабинет                 |                                    |  |  |  |
| Лицевой счет 💽 🛶 ————————————————————————————————— | Задолженность по счету<br>Оплатить |  |  |  |